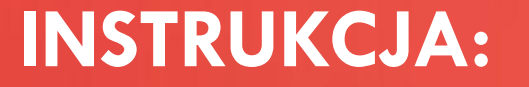

# DODAJ ADRES NA MAPIE INTERNET.GOV.PL"

Autor dokumentu: SGK Projekt Sp. z o.o. Sp. k ul. Rędzińska 11 54-106 Wrocław biuro@sgk-projekt.com.pl Wszelkie prawa zastrzeżone.

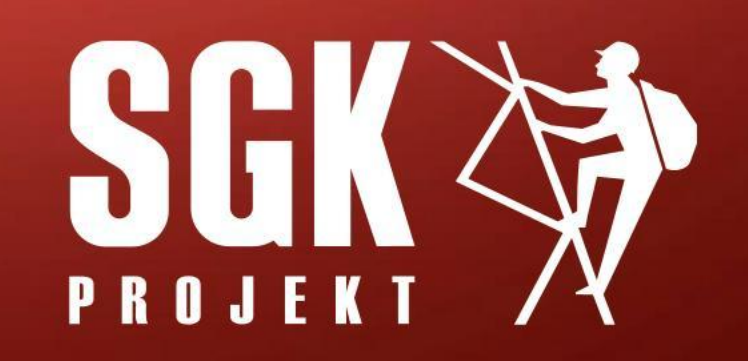

## KROK 1

WEJDŹ NA RZĄDOWY PORTAL INTERNET.GOV.PL KLIKAJĄC W PRZYCISK PO PRAWEJ STRONIE EKRANU

Znajdziesz tam komplet dostępnych informacji o Twojej nieruchomości oraz sprawdzisz czy Twoja nieruchomość została zakwalifikowana do podłączenia do sieci światłowodowej. <u>link do</u> internet.gov.pl

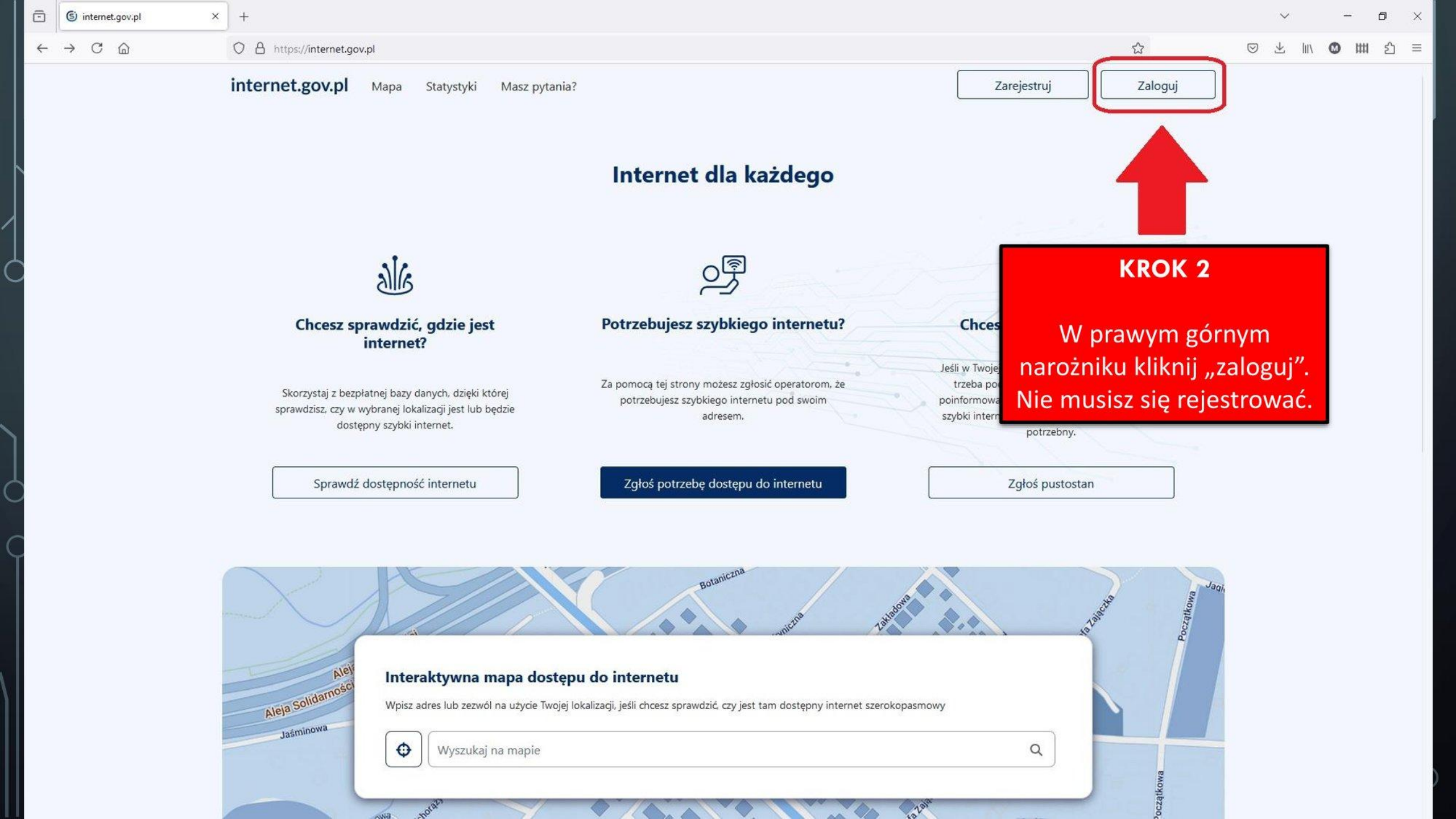

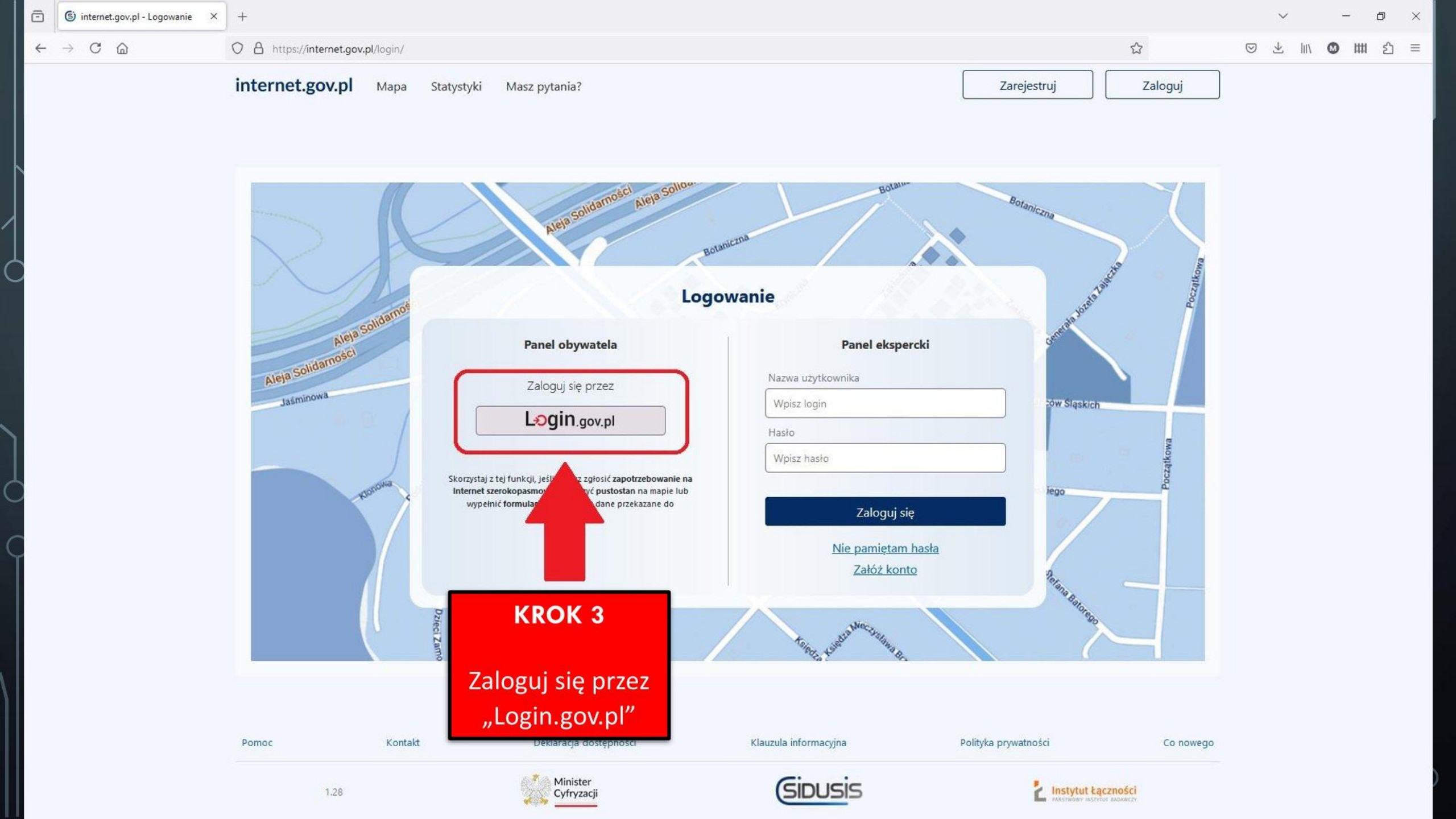

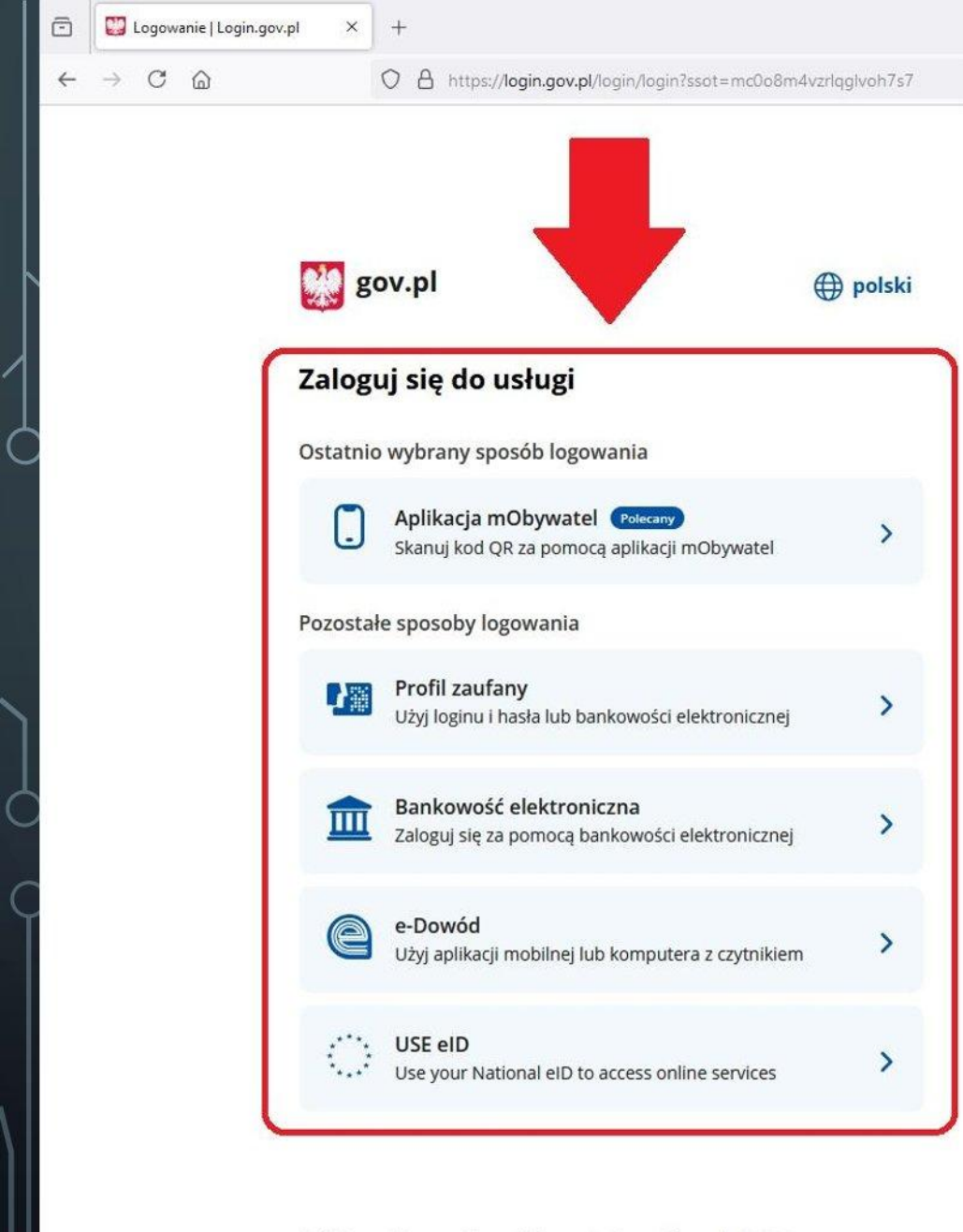

Polityka cookies Warunki korzystania Klauzula RODO Deklaracja dostępności

## **KROK 4**

Wybierz dogodną dla siebie metodę logowania. Możesz zalogować się poprzez:

- a. Aplikację mObywatel,
- b. Profil zaufany,
- c. Bankowość elektroniczną,
- d. E-Dowód.

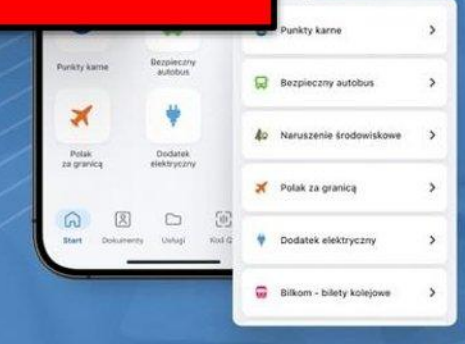

## Pobierz aplikację mObywatel 2.0

Używaj cyfrowych dokumentów i załatwiaj sprawy urzędowe od ręki. Bezpiecznie, szybko, wygodnie.

#### Poznaj mObywatela

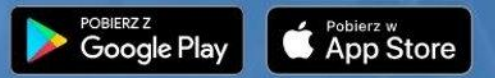

- 0

🗵 坐 🛝 🔘 🗰 🖆 ≡

X

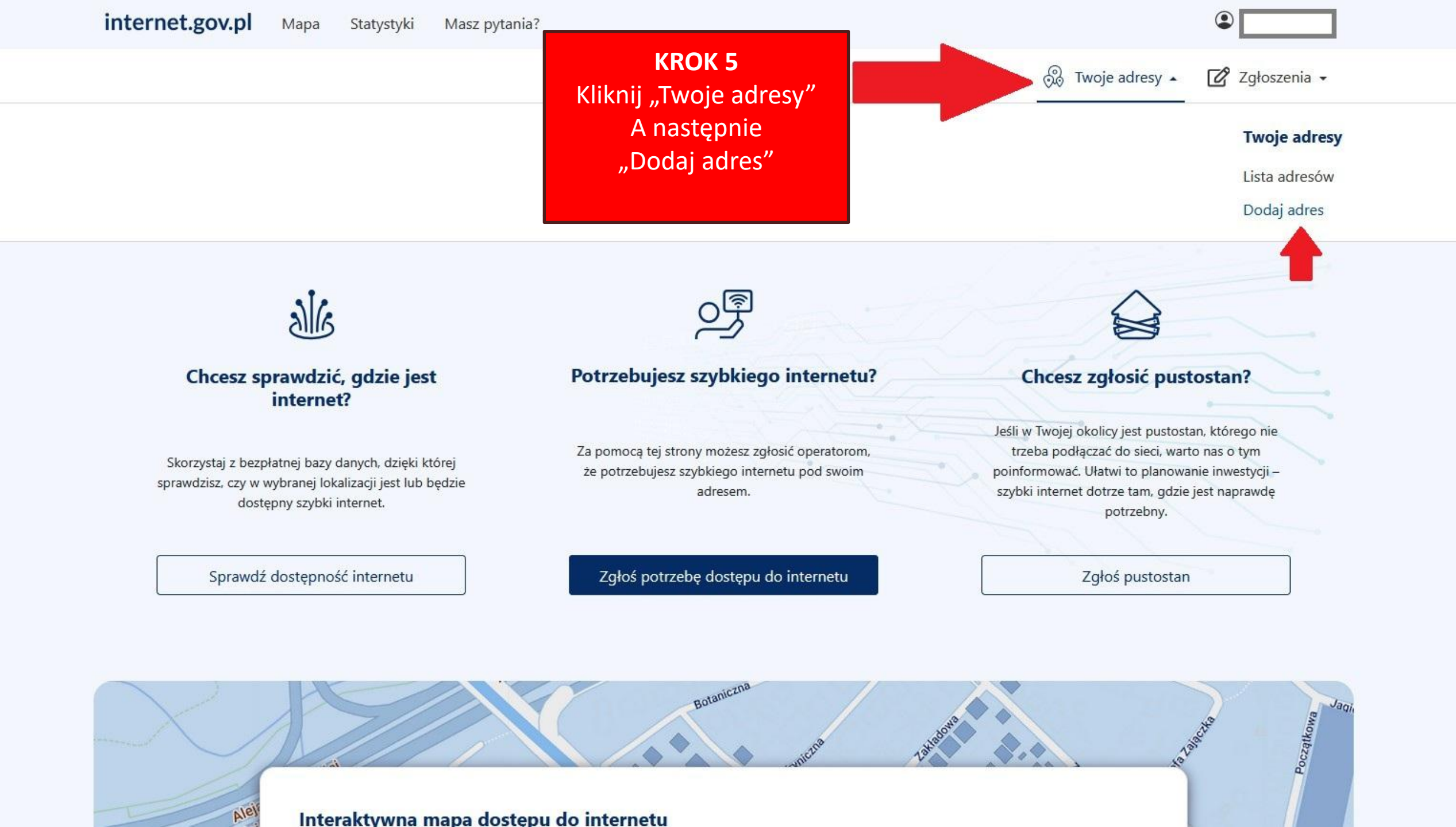

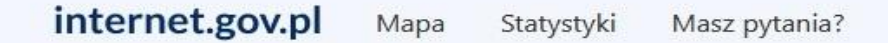

> Lista adresów > Dodawanie twojego adresu

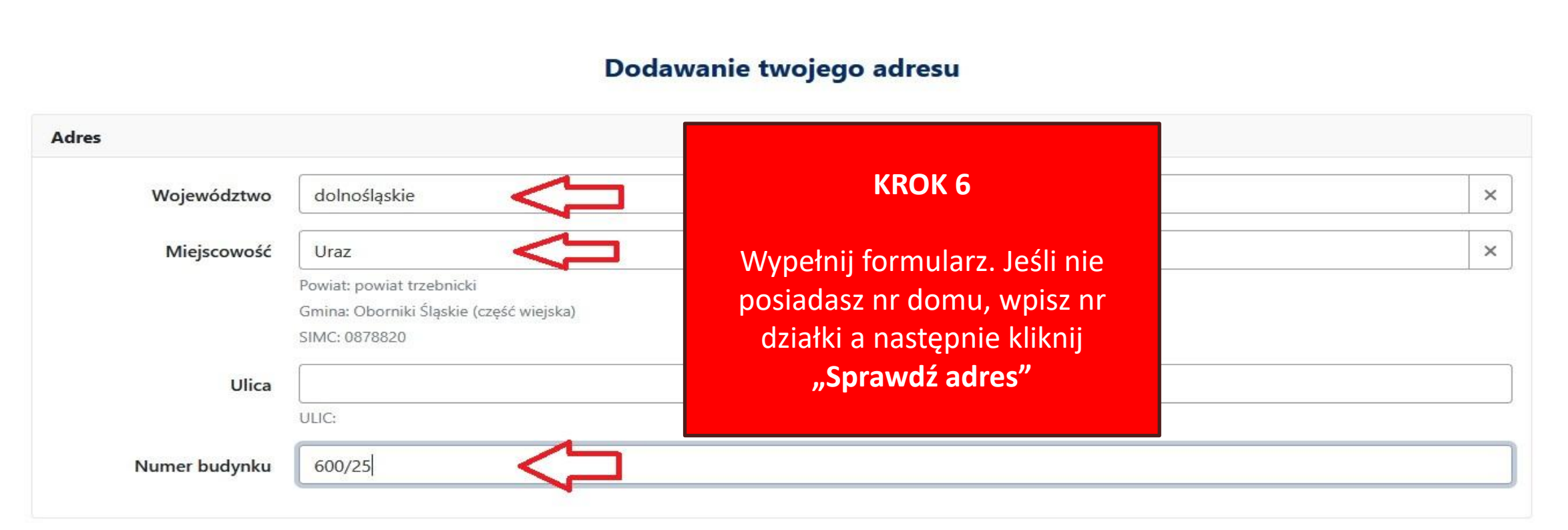

0

Zgłoszenia -

🛞 Twoje adresy 👻

Anuluj 🕅 Sprawdź adres

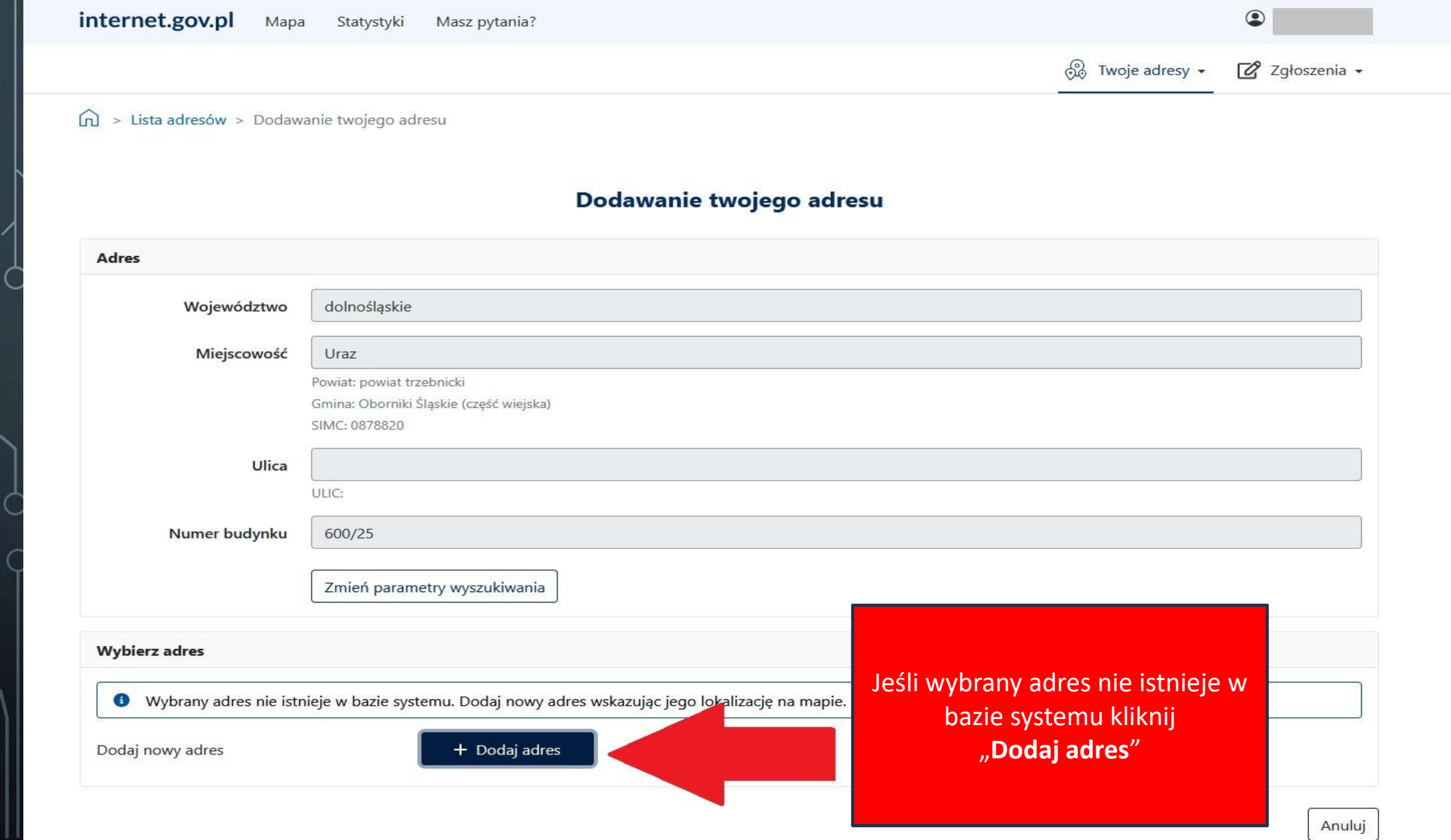

## 🙃 > Lista adresów > Dodawanie twojego adresu

X Dodaj adres Wskaż lokalizację adresu "Uraz, 600/25" na mapie. Adres KROK 7 Anthune DENMARK Copenhage Województwo LITHUANIA Przybliżając widok mapy znajdź KALININGRAD 11110 OBLAST норе położenie swojej nieruchomości Miejscowość Cdansk-SCHLESWIG-HOLSTEIN MECKLENBURG-VORPOMMERN Hamburg\* LOWER BRANDENBU SAXONY BERLIN. Ulica SAXONY ANHALT GERMANY SAXONY Numer budynku THURINGIA HESSE ¢ Zhytomyr\* Pragues Lvive Nuremberg\* + BAVARIA SLOVAKIA BADEN--TTEMBERG Wybierz adres VIENNA . \*Bratislava Munich+ 200 km © CARTO | © autorzy OpenStreetMap | internet.gov.pl Budapest. Wybrany adres nie istnieje ✓ Zatwierdź Anuluj Dodaj nowy adres

## 😥 > Lista adresów > Dodawanie twojego adresu

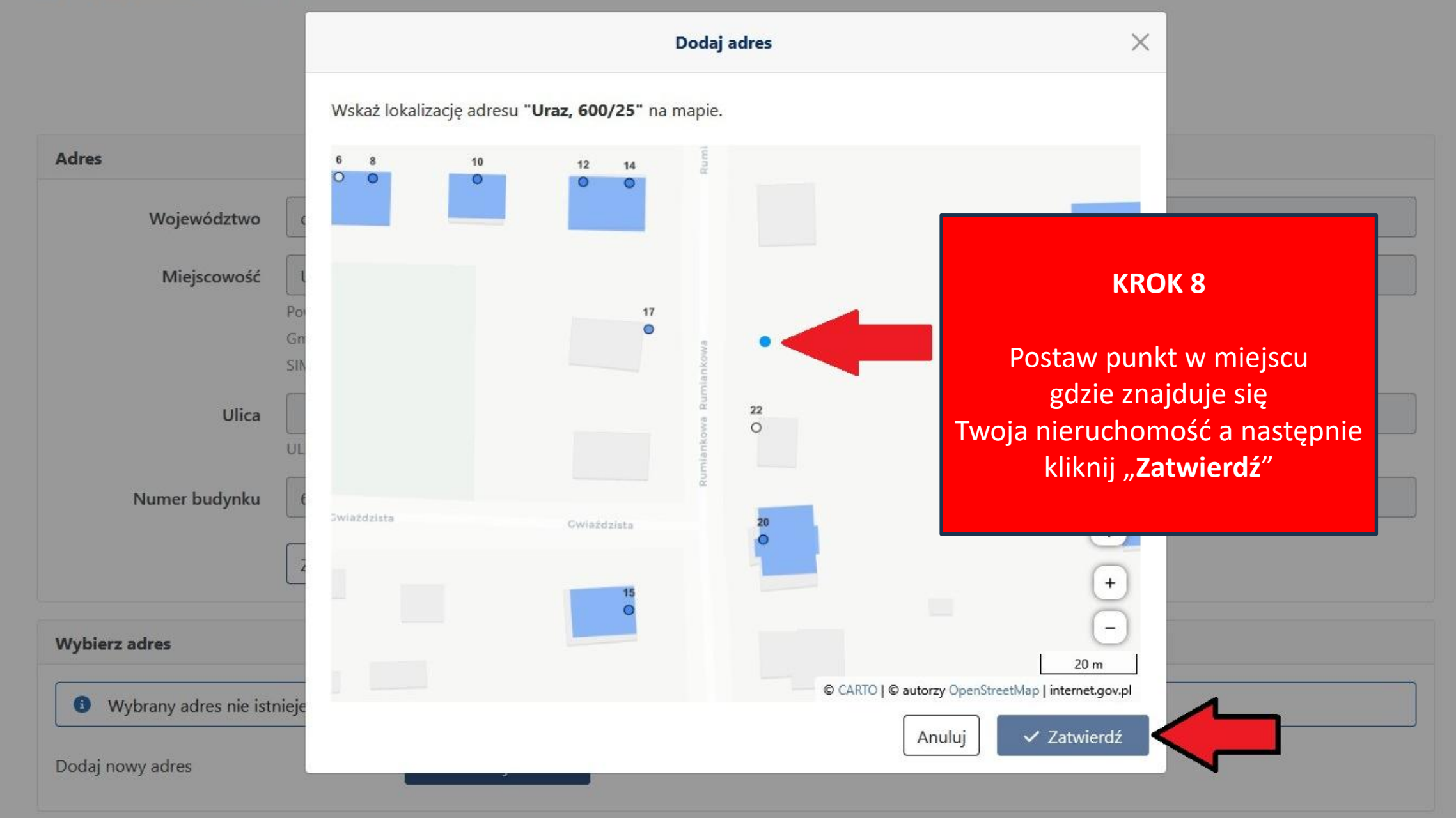

## Dodawanie twojego adresu

| Miejscowość   | Uraz                                                                    |                                                             |
|---------------|-------------------------------------------------------------------------|-------------------------------------------------------------|
|               | Województwo: dolnoślaskie                                               |                                                             |
|               | Powiat: powiat trzebnicki                                               |                                                             |
|               | Gmina: Oborniki Ślaskie (cześć wiejska)                                 |                                                             |
|               |                                                                         |                                                             |
|               | 514C 0070020                                                            |                                                             |
| Ulica         |                                                                         | KROK 9                                                      |
|               | 100                                                                     |                                                             |
|               | OLIC:                                                                   |                                                             |
| Numer budynku | 600/25                                                                  | Wypełnij formula                                            |
| ,             |                                                                         | I kliknii "Zapisz'                                          |
|               |                                                                         | · · · · · · · · · · · · · · · · · · ·                       |
|               |                                                                         |                                                             |
| kontaktowe    |                                                                         |                                                             |
|               |                                                                         |                                                             |
| Adres e-mail  | iankowalski2025@gmail.com                                               |                                                             |
|               |                                                                         |                                                             |
|               |                                                                         |                                                             |
|               |                                                                         |                                                             |
|               | twarzania podanych danych kontaktowych calam otrzymywania droga olaktry | oniczna na wskazany przeze mnie adres poczty elektronicznej |

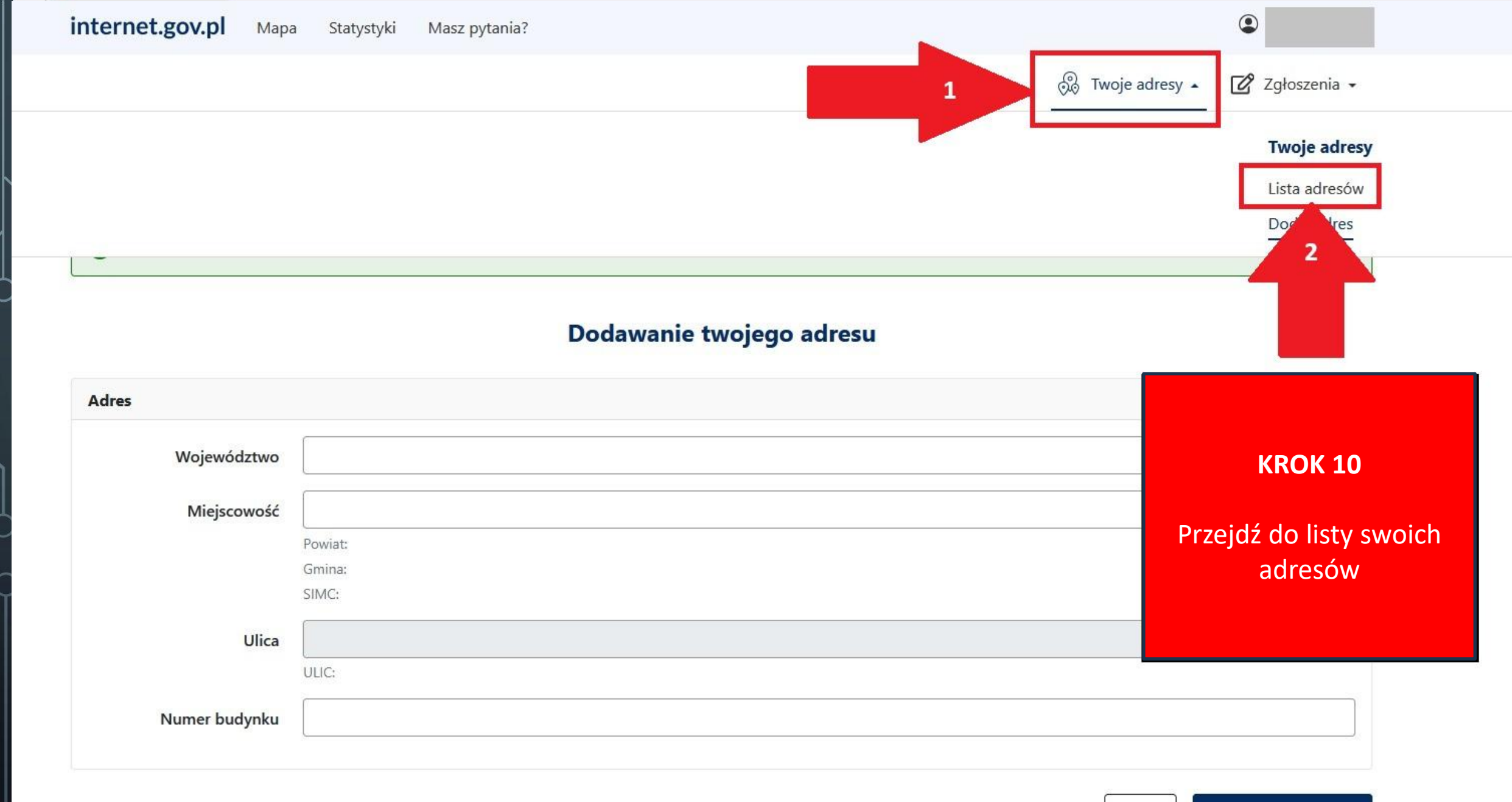

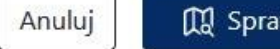

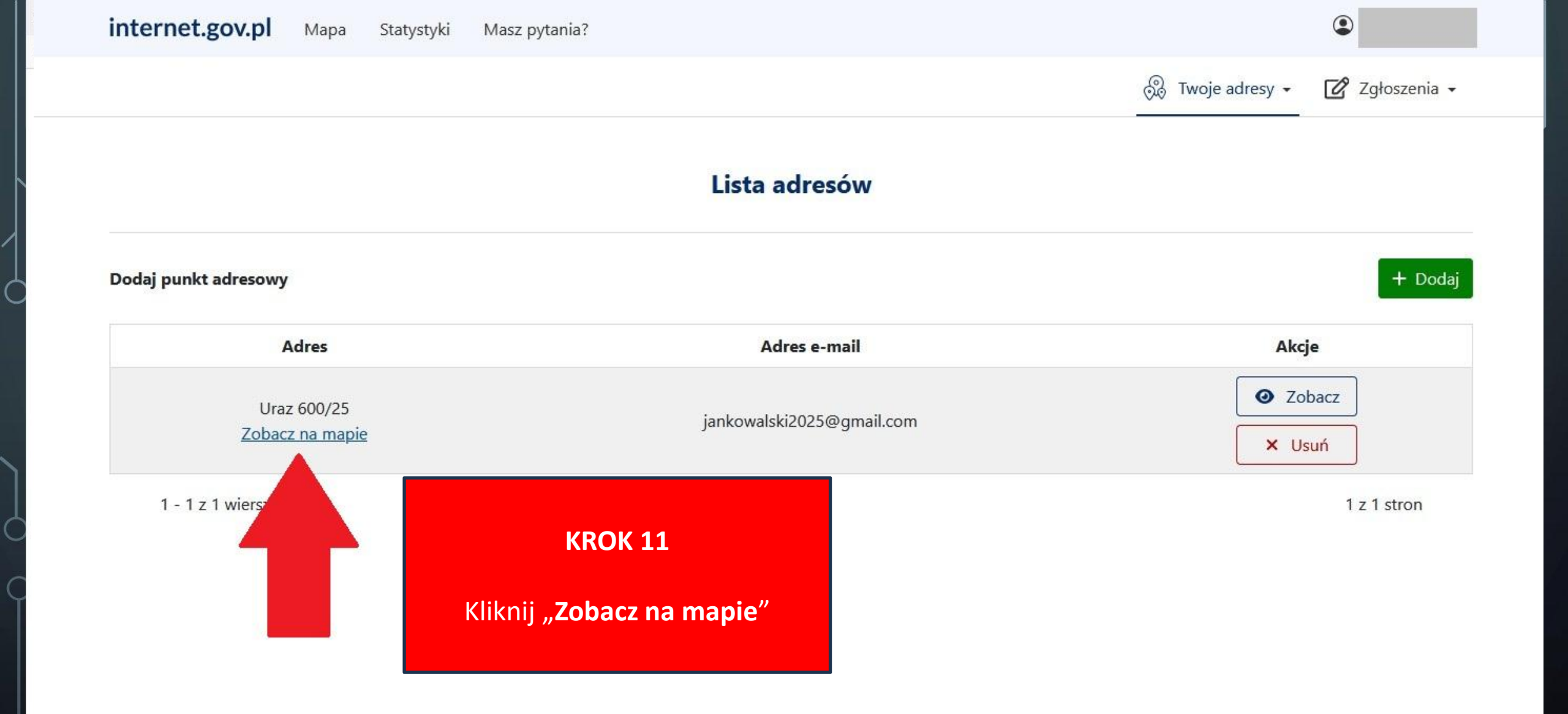

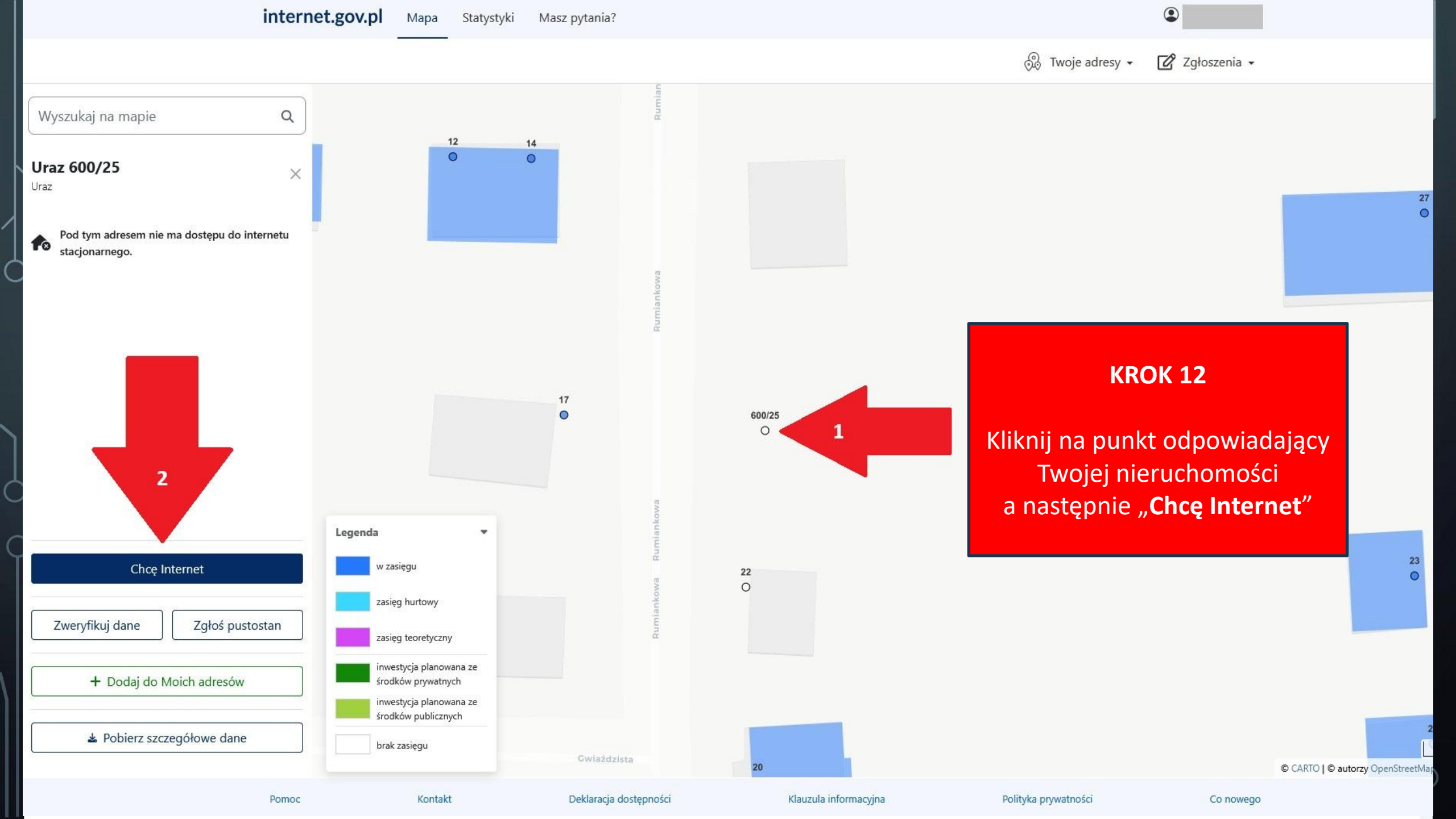

| 🔄 Zgłaszam | Zgłaszam |
|------------|----------|
|------------|----------|

#### Oczekiwana prędkość internetu

Downlink (pole opcjonal

300 Mb/s

Upli (pole opcjonal

| 300 Mb/s |
|----------|
|----------|

### Dane kontaktowe zgłaszającego

Należy wypełnić przynajmniej jedno pole. •

#### Adres e-mail

Telefon

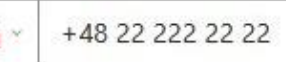

jan.kowalski2025@gmail.com

### Zgody marketingowe

- Wyrażam zgodę na przekazanie danych kontaktowych wybranym przedsiębiorcom telekomunikacyjnym celem otrzymania drogą elektroniczną na wskazany poczty elektronicznej informacji handlowych dotyczących usług oferowanych w związku ze zgłoszonym zapotrzebowaniem.
- 🗹 Wyrażam zgodę na przekazanie danych kontaktowych wybranym przedsiębiorcom telekomunikacyjnym celem otrzymania na podany przeze mnie numer telefon użyciu automatycznych systemów wywołujących, informacji handlowych dotyczących usług oferowanych w związku ze zgłoszonym zapotrzebowaniem.

## **KROK 13**

## Wypełnij formularz l kliknij "**Zgłoś**"

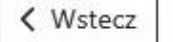